Mit dem QuiXplorer können Sie Dateien mit Anderen auf einfachem Wege austauschen. Der wahrscheinlich häufigste Fall wird es sein, dass Sie projekt- oder kundenbezogene Verzeichnisse erstellen, um darin Ihren Kunden Dateien zur Verfügung zu stellen oder Ihre Kunden Dateien für Sie dort ablegen wollen. Dabei haben die Kunden ausschließlich Zugriff auf das für sie angelegte Verzeichnis. Dieser Fall wird hier im Folgenden Schritt für Schritt erklärt.

# 1 Administratorsicht

## 1.1 Anmeldung

Verzeichnis: HOME »

Als erstes melden Sie sich als Benutzer mit administrativen Rechten an. Die Benutzerkennung lautet *admin*; das Kennwort wurde Ihnen auf anderem Wege mitgeteilt.

| Melden sie sich a | n um QuiXplorer zu | benutzer |
|-------------------|--------------------|----------|
| Benutzername:     | admin              |          |
| Passwort:         | •••••              | ••       |
| Sprache:          | Deutsch            | *        |

#### 1.2 Verzeichnisse und Benutzer verwalten

Nach der Anmeldung sehen Sie im oberen Bereich die verfügbaren Befehle als Schaltflächen; wenn Sie mit der Maus darauf zeigen, wird der Befehl in Textform als Tooltip angezeigt.

Im unteren Bereich wird den Inhalt des Stammverzeichnisses des QuiXplorer angezeigt. Nicht von Ihnen erstellte Dateiobjekte sollten Sie ignorieren.

| Name ≠            | Größe     | Тур         | Geändert         | Rechte     | Aktioner |
|-------------------|-----------|-------------|------------------|------------|----------|
|                   | 224 Bytes | Datei       | 19.12.2013 17:34 | -rw-rr     | *        |
| 🗌 📴 _config       | 4 KiB     | Verzeichnis | 19.12.2013 17:34 | drw×r-×r-× |          |
| 🗌 😁 _img          | 8 KiB     | Verzeichnis | 19.12.2013 17:35 | drwxr-xr-x |          |
| 🗌 📂 _include      | 4 KiB     | Verzeichnis | 19.12.2013 17:35 | drw×r-×r-× |          |
| 🗌 📂 _lang         | 4 KiB     | Verzeichnis | 19.12.2013 17:35 | drw×r-×r-× |          |
| 🗌 📴 _lib          | 4 KiB     | Verzeichnis | 19.12.2013 17:35 | drw×r-×r-× |          |
| 🗌 😁 _style        | 4 KiB     | Verzeichnis | 19.12.2013 17:36 | drwxr-xr-x |          |
| 🗌 📄 index.php     | 5.6 KiB   | Datei       | 19.12.2013 17:34 | -rw-rr     | 回当       |
| 🗌 🗋 qx.php        | 1,67 KiB  | Datei       | 19.12.2013 17:34 | -rw-rr     | 0 🖄      |
| 🗌 🗋 qxpage.php    | 197 Bytes | Datei       | 19.12.2013 17:34 | -rw-rr     | 0 2      |
| 🗌 🗋 testframe.php | 88 Bytes  | Datei       | 19.12.2013 17:34 | -rw-rr     | 0 2      |

### 1.2.1 Verzeichnisse

Als erstes erstellen Sie ein Verzeichnis für die Daten: Dazu wählen Sie rechts oben in der Auswahlliste *Verzeichnis* und geben im Textfeld darunter den Namen des Verzeichnisses ein. Als Beispiel wird hier *Daten* gewählt. Mit der Schaltfläche *Anlegen* wird das Verzeichnis erstellt.

|                                         |                              |               |                     | _      |          |
|-----------------------------------------|------------------------------|---------------|---------------------|--------|----------|
| <b>◎ 🏠 🕸 Q, 0 ½ D) B, X ½ 0 // 2</b> 00 | 📟 🎞 de fr it nl pl ptbr ro r | u bg cs da sl | 🕦 Verzeichnis 💌 Dat | :en    | Anlegen  |
| Name /                                  | Größe                        | Тур           | Geändert            | Rechte | Aktionen |

Nun sollte das neue Verzeichnis *Daten* angezeigt werden; mit einem Einfachklick auf den Text oder das Ordnersymbol wechseln Sie in dieses Verzeichnis.

| erzeichnis: HOME » |                                 |                  |                  |            |          |
|--------------------|---------------------------------|------------------|------------------|------------|----------|
| ◙                  | :: 🚟 💶 de fr it nl pl ptbr ro r | ru bg cs da sl 🌀 | Datei            |            | Anlegen  |
| Name /             | Größe                           | Тур              | Geändert         | Rechte     | Aktionen |
| Daten              | 4 KiB                           | Verzeichnis      | 07.02.2014 04:40 | drwxrwxr-> |          |
| TODO               | 224 Bytes                       | Datei            | 19.12.2013 17:34 | -rw-rr     | *        |
| 🔲 🔁 _config        | 4 KiB                           | Verzeichnis      | 19.12.2013 17:34 | drw×r-×r-× |          |

In dem Unterverzeichnis *Daten* legen Sie nun für jeden Ihrer Kunden ein weiteres Verzeichnis an. Als Beispiel wird hier *Kunde1* und *Kunde2* gewählt.

| In the second second secon | nl pl ptbr ro i | ru bg cs da sl 🌘 | 🗿 Datei  💌       |          | Anlegen  |
|----------------------------------------------------------------------------------------------------|-----------------|------------------|------------------|----------|----------|
| Name 🖌                                                                                                    | Größe           | Тур              | Geändert         | Rechte   | Aktioner |
| 🗌 📴 Kundel                                                                                                    | 4 KiB           | Verzeichnis      | 07.02.2014 04:43 | drwxrwxr | ×        |
| 🔲 📴 Kunde2                                                                                                    | 4 KiB           | Verzeichnis      | 07.02.2014 04:43 | drwxrwxr | ×        |
| 2 Objekt(e) (Freier Speicher: 6.3 GiB)                                                                                                    | 8 KiB           | 1                |                  |          |          |

Je nach Erfordernis können Sie in den kundenspezifischen Verzeichnissen weitere Unterverzeichnisse anlegen, z.B. für Projekte.

In das übergeordnete Verzeichnis wechseln Sie entweder mit der Schaltfläche HÖHER @ oder durch Anklicken des entsprechenden Verzeichnisses im Ariadnepfad (Brotkrumennavigation):

| erzeichnis: HOME » Daten » Kunde1        |                         |                             |           |        |          |
|------------------------------------------|-------------------------|-----------------------------|-----------|--------|----------|
| ⓒ 🏠 😂 🤍 : : 🛓 🔁 🕃 🗙 🛓 : : 🎤 🔗 : : 📟 🗖 de | e fr it nl pl ptbr ro i | ru bg cs <mark>da</mark> sl | 🕜 Datei 💌 |        | Anlegen  |
| □ Name ∡                                 | Größe                   | Тур                         | Geändert  | Rechte | Aktionen |
| 0 Objekt(e) (Freier Speicher: 6.61 GiB)  | ×                       |                             |           |        |          |

#### 1.2.2 Benutzer

Nun müssen die Benutzer angelegt werden. Im einfachsten Fall teilen sich alle Mitarbeiter Ihres Kunden eine Benutzerkennung; daher werden nur zwei Benutzer für *Kunde1* und *Kunde2* benötigt. Über die Schaltfläche ADMINISTRATION gelangen Sie zur Benutzerverwaltung:

| Administrati                      | on                        |                      |
|-----------------------------------|---------------------------|----------------------|
| Passwort ände                     | rn:                       |                      |
| Altes Passwort:                   | L                         |                      |
| Neues Passwort                    |                           |                      |
| Bestätige neues                   | Passwort:                 |                      |
| -                                 |                           | Ändern               |
| Benutzer:                         |                           |                      |
| (Name, Home-V<br>Rechte, aktivier | erzeichnis, versteck<br>) | te Objekte anzeigen, |
| 💿 admin                           | i.                        | J 15 J               |
|                                   | Hinzufügen                | Ändern Löschen       |
| -                                 | Schließen                 | <u>ر</u>             |

Mit der Schaltfläche *Hinzufügen* gelangen Sie zur Eingabemaske für Benutzer. Als Beispiel wird hier nun ein Benutzer mit der Kennung *Kundel*<sup>1</sup> angelegt, der vollen Zugriff auf das Verzeichnis *Kundel* erhalten soll. (Alternativ können Sie auch mehrere Benutzer für mit abgestuften Rechten anlegen, so dass ein personalisierter Zugang möglich ist. Dies wird hier aber nicht weiter ausgeführt.)

<sup>&</sup>lt;sup>1</sup> Achtung: zwischen Groß- und Kleinschreibung wird unterschieden!

Als *Home-Verzeichnis* wählen Sie das Verzeichnis, auf das der Benutzer Zugriff erhalten soll. Auf übergeordnete Verzeichnisse kann der Benutzer nicht zugreifen.

Hier soll der Benutzer also ausgehend vom QuiXplorer-Stammverzeichnis das Verzeichnis *Kunde1* im Verzeichnis *Daten* als Heimatverzeichnis erhalten. Dies entspricht der Unix-Pfadangabe "./Daten/Kunde1".<sup>1</sup>

| Benutzername:                | Kunde1         |
|------------------------------|----------------|
| Passwort:                    | •••••          |
| Bestätige Passwort:          | •••••          |
| Home-Verzeichnis:            | ./Daten/Kunde1 |
| Home URL:                    |                |
| Versteckte Objekte anzeigen: | Nein 😪         |
| Versteck-Filter:             | ^\.ht          |
| Rechte:                      | 🗹 read         |
|                              | Create         |
|                              | 🔽 change       |
|                              | 🗹 delete       |
|                              | D password     |
|                              | admin          |
| Aktiviert:                   | Ja 💙           |

Weisen Sie dem Benutzer ein Kennwort und die entsprechenden Rechte zu; hier wird voller Zugriff auf Dateiobjekte gewährt (Lesen, Erstellen, Umbenennen, Löschen).

Sofern sich mehrere Benutzer eine Kennung teilen, sollte eine Kennwortänderung nur durch den Administrator möglich sein. Dies können Sie mit dem Kontrollkästen *password* steuern: falls gesetzt, kann der Benutzer sein Kennwort selbst ändern.

Das Aktivieren von admin würde dem Benutzer Administratorrechte erteilen.

Durch Hinzufügen wird nun der Benutzer angelegt. Verfahren Sie mit den weiteren Benutzerkennungen analog.

### 1.3 Abmelden

Mit der Schaltfläche ABMELDEN &können Sie sich vom QuiXplorer abmelden.

## 2 Benutzersicht

Nun können Sie sich testweise mit einer der erstellten Benutzerkennungen anmelden, z.B. Kunde1:

| Melden sie sich a | n um QuiXplorer zu benutzer |
|-------------------|-----------------------------|
| Benutzername:     | Kunde1                      |
| Passwort:         |                             |
| Sprache:          | Deutsch                     |

Der Inhalt des Heimatverzeichnisses des Benutzers wird angezeigt; hier ist es noch komplett leer:

| Verz | eichni | 5: HO | ME > |
|------|--------|-------|------|

Annoldon

|                                         | 10 00 00 <b>0</b> .00 <b>0</b> .000 |     |          |        | Aniegen  |
|-----------------------------------------|-------------------------------------|-----|----------|--------|----------|
| Name #                                  | Größe                               | Тур | Geändert | Rechte | Aktionen |
| 0 Objekt(e) (Freier Speicher: 6.66 GiB) | -                                   |     |          |        |          |

Mit den entsprechenden Schaltflächen im oberen Bereich können nun Dateien hoch- oder heruntergeladen sowie die üblichen Datei- und Verzeichnisoperationen wie Erstellen, Umbenennen, Kopieren und Löschen durchgeführt werden.

# 3 Anhang

- Dieses Howto bezieht sich auf Version 2.5.6 des QuiXplorer
- Die maximale Größe von Uploads wird durch die PHP-Installation festgelegt.